## Adding a Pension into the Structured Income Plan to An Existing Plan if the Client is in Retirement

11/23/2024 3:27 pm EST

From the Client Dashboard within the Income page there is a way to add a pension into the structured income plan to an existing plan if the client is already retired. Below are the step-by-step guidelines for adding a pension from the Incomes page if the client is already retired.

Step 1: Edit: Click on the green edit button underneath the Incomes heading.

|                       |                                                     |                                    |                                                   |                   |                                          |                                                        |                      |                  |                     | YOUR CASE LIST   | SETTINGS HELP                                  | SIGN OUT   |
|-----------------------|-----------------------------------------------------|------------------------------------|---------------------------------------------------|-------------------|------------------------------------------|--------------------------------------------------------|----------------------|------------------|---------------------|------------------|------------------------------------------------|------------|
| CLIENT DASHBO         | DARD STRUCTURED INCOM                               | IE PLANNING                        | CASH FLOW                                         | AND TAX ADVISOR   | ASSET ALLOCATION                         | I AND NET WORTH                                        | GRAPHS               | REPORTS   TOOLS  |                     | INITI.<br>REVISI | PREPARED BY:<br>AL PLAN DATE:<br>ED PLAN DATE: | 2          |
| Incom<br>Edit Goto As | es<br>ssets >>                                      |                                    |                                                   |                   |                                          | CLIENT INFORM                                          | MATION   INCOM       | ES   ASSETS   GC | DALS AND OBJECTIVES | RECOMMENDATIONS  | ADVISOR NOTES                                  | DISCLOSURE |
| Wiges/Income          | Current income (if s<br>Expected wage increase whil | still working)<br>le working %     | Yearly amount 0.0                                 | Wages/Income<br>E | Current income<br>Expected wage increase | e (if still working)<br>e while working %              | Yearly amount        |                  |                     |                  |                                                |            |
| Sc rial security      | Projected benefits                                  | At age<br>62<br>67<br>70           | Yearly amount<br>\$25,200<br>\$36,000<br>\$44,640 | Social security   | Projected benefits                       | At age<br>62<br>unknown<br>70                          | Yearly amount        |                  |                     |                  |                                                |            |
|                       | OR Current benefit if all<br>Expected COL/          | ready retired<br>A increase %      | Or<br>2.5                                         |                   | OR Current benefit<br>Expected           | t if already retired<br>COLA increase %                | 0r<br>0.0            |                  |                     |                  |                                                |            |
| Pensions              | OR Current benefits                                 | 0<br>ready retired<br>A increase % | Yearly amount<br>Or<br>0.0                        | Pensions          | Projected benefits                       | At age<br>0<br>t if already retired<br>COLA increase % | Yearly amount Or 0.0 |                  |                     |                  |                                                |            |

Step 2: Current Benefit if Already Retired Text Box: Enter in the yearly numeric amount of the pension. (\$45,000)

|                 |                                                         |                                                               |                                                   |                 |                                         |                                           |                            |             |                 |              | YOUR CASE LIST        | SETTINGS                                             | HELP    | SIGN OUT  |
|-----------------|---------------------------------------------------------|---------------------------------------------------------------|---------------------------------------------------|-----------------|-----------------------------------------|-------------------------------------------|----------------------------|-------------|-----------------|--------------|-----------------------|------------------------------------------------------|---------|-----------|
| CLIENT DASHBO   | DARD STRUCTURED                                         | INCOME PLANNING                                               | CASH FLOW                                         | AND TAX ADVISOR | ASSET ALLOCATION                        | AND NET WORTH                             | GRAPHS                     | REPORTS     | TOOLS           |              | IN<br>RE <sup>1</sup> | PREPARED BY:<br>ITIAL PLAN DATE:<br>/ISED PLAN DATE: |         | 5         |
| Edit Save C     | Cancel                                                  |                                                               |                                                   |                 |                                         | CLIENT INFORM                             | MATION   INCO              | IMES   ASSE | ETS   GOALS AND | D OBJECTIVES | RECOMMENDATION        | S   ADVISOR NO                                       | TES   D | ISCLOSURE |
| C Enter mont    | hly amounts  Enter  Current incom Expected wage increas | yearly amounts<br>ne (if still working)<br>se while working % | Yearly amount                                     | Wages/Income    | Current incom<br>Expected wage increase | e (if still working)<br>e while working % | Yearly amount              | )           |                 |              |                       |                                                      |         |           |
| Social security | Projected benefits                                      | At age<br>62<br>67<br>70                                      | Yearly amount<br>\$25,200<br>\$36,000<br>\$44,640 | Social security | Projected benefits                      | At age<br>62<br>unknown<br>70             | Yearly amount              |             |                 |              |                       |                                                      |         |           |
|                 | OR Current benefi<br>Expected                           | it if already retired<br>I COLA increase %                    | Or<br>2.5                                         |                 | OR Current benefi<br>Expected           | t if already retired<br>COLA increase %   | 0r<br>0.0                  |             |                 |              |                       |                                                      |         |           |
| Pensions        | Projected benefits<br>OR Current benefit<br>Expected    | At age<br>0<br>it if already retired<br>I COLA increase %     | Yearly amount<br>Or<br>0.0                        | Pensions        | Projected benefits                      | At age<br>0<br>COLA increase %            | Yearly amount<br>Or<br>0.0 | ]           |                 |              |                       |                                                      |         |           |

Step 3: Expected COLA Increase %: Enter in the numeric percentage amount. (2.0%)

|                 |                           |                  |                           |                 |                        |                      |               |                   |                     | VOUD CARE LIET |                 |     |
|-----------------|---------------------------|------------------|---------------------------|-----------------|------------------------|----------------------|---------------|-------------------|---------------------|----------------|-----------------|-----|
|                 |                           |                  |                           |                 |                        |                      |               |                   |                     | FOUR CASE LIST | SETTINGS   HEL  | P 1 |
|                 |                           |                  |                           |                 |                        |                      |               |                   |                     |                | PREPARED BY:    |     |
|                 |                           |                  | Loughrow                  |                 |                        |                      |               |                   |                     | IN             | FIAL PLAN DATE: |     |
| CLIENT DASHBU   | JARD   STRUCTURED INCO    | ME PLANNING      | CASH FLOW                 | AND TAX ADVISOR | ASSET ALLOCATION       | AND NET WORTH        | GRAPHS        | REPORTS   TOOLS   |                     | REV            | SED PLAN DATE:  |     |
| ncom            | es                        |                  |                           |                 |                        | CLIENT INFORM        | ATION   INCO  | OMES   ASSETS   G | DALS AND OBJECTIVES | RECOMMENDATION | ADVISOR NOTES   | DIS |
| Edit Save (     | Cancel                    |                  |                           |                 |                        |                      |               |                   |                     |                |                 |     |
| والتقاط المعاد  |                           |                  |                           |                 |                        |                      |               |                   |                     |                |                 |     |
| O Enter mont    | hly amounts 🧿 Enter year  | ly amounts       |                           |                 |                        |                      |               |                   |                     |                |                 |     |
| Wages/Income    | Current income (if        | f still working) | Yearly amount             | Wages/Income    | Current income         | e (if still working) | Yearly amount |                   |                     |                |                 |     |
|                 | Expected wage increase wh | hile working %   | 0.0                       | E               | expected wage increase | while working %      | 0.0           | )                 |                     |                |                 |     |
|                 |                           |                  |                           |                 |                        |                      |               |                   |                     |                |                 |     |
| Social security |                           | At age<br>62     | Yearly amount<br>\$25,200 | Social security |                        | At age<br>62         | Yearly amount |                   |                     |                |                 |     |
|                 | Projected benefits        | 67               | \$36,000                  |                 | Projected benefits     | unknown              |               |                   |                     |                |                 |     |
|                 |                           | 70               | \$44,640                  |                 |                        | 70                   |               |                   |                     |                |                 |     |
|                 | OR Current benefit if a   | already retired  | Or                        |                 | OR Current benefit     | if already retired   | Or            |                   |                     |                |                 |     |
|                 | Expected COI              | LA increase %    | 2.5                       |                 | Expected               | COLA increase %      | 0.0           | )                 |                     |                |                 |     |
|                 |                           |                  | Variation                 |                 |                        |                      | Variation     |                   |                     |                |                 |     |
| Pensions        | Projected benefits        | ре<br>0          | reany amount              | Pensions        | Projected benefits     | a age 0              | reany amount  |                   |                     |                |                 |     |
|                 | OP Current bonefit if a   | alroadu rotirod  | Or                        |                 | OP Current benefit     | if already retired   | Or            |                   |                     |                |                 |     |
|                 | Expected COI              | LA increase %    | 45,000                    |                 | Sit outfell bellelit   | n uncudy retired     |               | 1                 |                     |                |                 |     |
|                 | Lopotton out              |                  | 0.0                       | -               |                        |                      | 0.0           | ·                 |                     |                |                 |     |

## Step 4: Save: Click on the green Save button underneath the Incomes Heading.

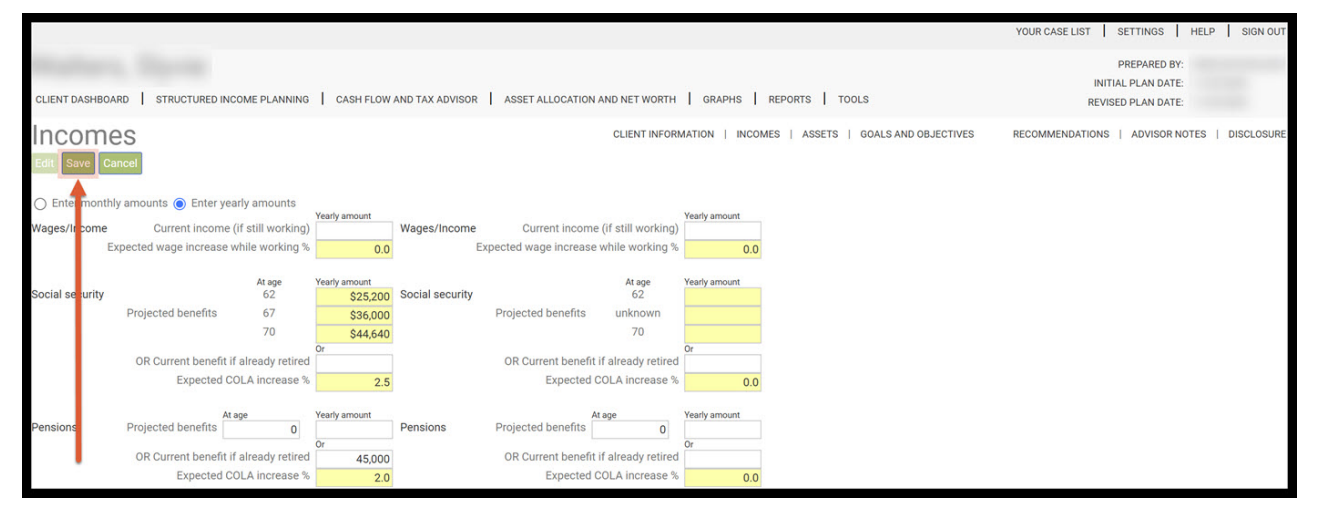

## Step 5: GoTo Assets: Click on the green GoTo Assets underneath the Incomes headings.

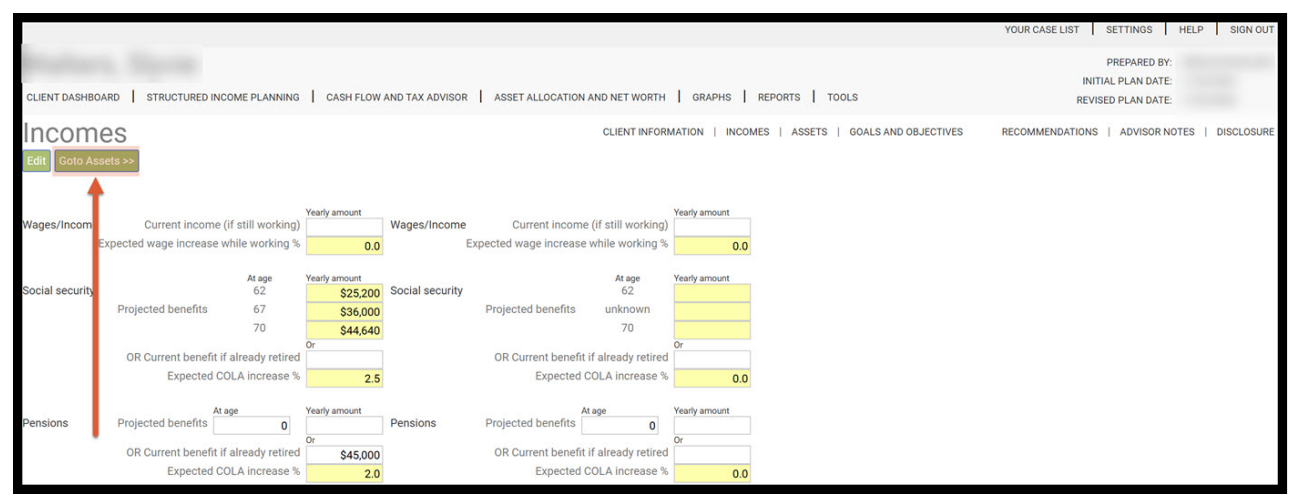

## Step 6: Create Planning Scenario: Click on the green Create Planning Scenario underneath the Assets heading.

|                                |                |        |               |        |            |                                      |          |       |                               | YOUR CASE LIST | SETTINGS        | HELP | SIGN OUT   |
|--------------------------------|----------------|--------|---------------|--------|------------|--------------------------------------|----------|-------|-------------------------------|----------------|-----------------|------|------------|
| Manhattan Manada               |                |        |               |        |            |                                      |          |       |                               |                | PREPARED BY     |      | -          |
|                                |                |        |               |        |            |                                      |          |       |                               |                | ITIAL PLAN DATE |      |            |
| CLIENT DASHBOARD STRUCTURED    | INCOME PLAI    | NNING  | G CASH        | FLOW   | AND TAX AD | VISOR ASSET ALLOCATION AND NET WORTH | RAPHS    | REP   | PORTS   TOOLS                 | RE             | VISED PLAN DATE |      |            |
| Assets                         |                |        |               |        |            | CLIENT INFORMATIC                    | N   INCO | OMES  | ASSETS   GOALS AND OBJECTIVES | RECOMMENDATION | S ADVISOR N     | OTES | DISCLOSURE |
| Edit Create Planning Scenario  |                |        |               |        |            |                                      |          |       |                               |                |                 |      |            |
| Current Mondary Assets         |                |        |               |        |            |                                      |          |       |                               |                |                 |      |            |
| Description                    | Owner          |        | Tax Qualifica | tion R | isk Level  | Allocation                           | Retur    | urn I | Balance                       |                |                 |      |            |
| Checkings/Savin s Account      | Slyvie         | $\sim$ | NQ            | ~ (    | Cons       | Conservative                         | Sel 0.   | 0.01  | \$240,000                     |                |                 |      |            |
| Individual Roth IF A           | Slyvie         | $\sim$ | ROTH          | ~ 1    | Nod        | Moderate                             | Sel      | 0.0   | \$1,750,000                   |                |                 |      |            |
| Property List (homes, rental   | ls, land)      |        |               |        |            |                                      |          |       |                               |                |                 |      |            |
| Other Assets & Liabilities (b  | oats,RV,co     | ollec  | ctibles)      |        |            |                                      |          |       |                               |                |                 |      |            |
| Orange backgrounds indicate hy | ypothetical re | eturns | 3             |        |            |                                      |          |       |                               |                |                 |      |            |

Step 7: Structured Income Planning Page: A new column as automatically appeared in the structured income plan title pension.

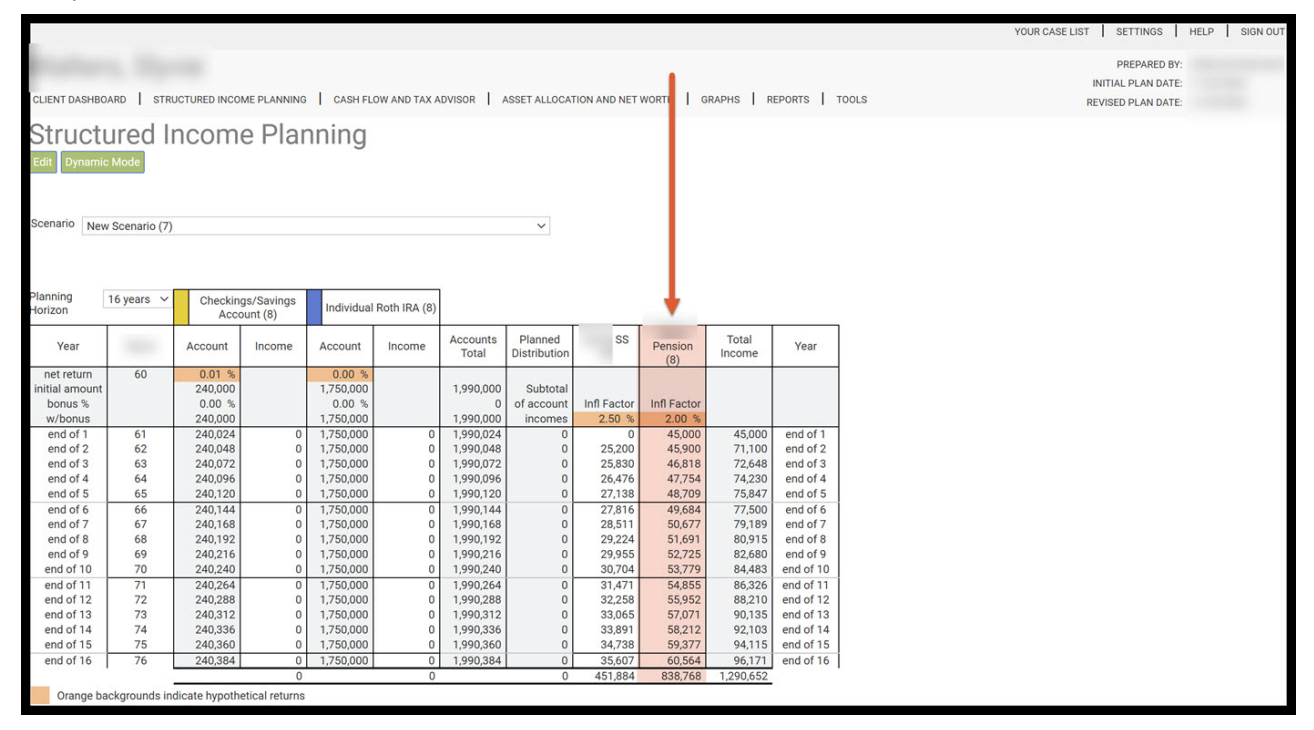

Step 8: Edit: If you need to make an edit to the structured income plan click on the green edit button underneath the Structured Income Planning subheading.

|              |                |               |                |            |              |           |              |              |             |           |            | YOUR CASE LIST SETTINGS |
|--------------|----------------|---------------|----------------|------------|--------------|-----------|--------------|--------------|-------------|-----------|------------|-------------------------|
|              |                |               |                |            |              |           |              |              |             |           |            | PREPARED B              |
|              |                |               |                |            |              |           |              |              |             |           |            | INITIAL PLAN DATE       |
| LIENT DASHBO | ARD STR        | UCTURED INCO  | ME PLANNING    | CASH FL    | OW AND TAX A | DVISOR    | ASSET ALLOCA | TION AND NET | WORTH   C   | RAPHS R   | EPORTS   T | ILS REVISED PLAN DATE   |
| truct        | urad l         | noom          |                | ning       |              |           |              |              |             |           |            |                         |
| JIIUCU       | urea n         | ncom          | e Plai         | ining      |              |           |              |              |             |           |            |                         |
| dit Dynamie  | c Mode         |               |                |            |              |           |              |              |             |           |            |                         |
|              |                |               |                |            |              |           |              |              |             |           |            |                         |
|              |                |               |                |            |              |           |              |              |             |           |            |                         |
| enario Nev   | v Scenario (7) |               |                |            |              |           | ~            |              |             |           |            |                         |
|              |                |               |                |            |              |           |              |              |             |           |            |                         |
|              |                |               |                |            |              |           |              |              |             |           |            |                         |
| nning        | 16 years V     | Checkin       | as/Savings     |            |              |           |              |              |             |           |            |                         |
| izon         |                | Acco          | ount (8)       | Individual | Roth IRA (8) |           |              |              |             |           |            |                         |
| Veer         |                | Account       | Incomo         | Account    | Incomo       | Accounts  | Planned      | SS           | Dension     | Total     | Veer       |                         |
| real         |                | Account       | income         | Account    | income       | Total     | Distribution |              | (8)         | Income    | real       |                         |
| het return   | 60             | 0.01 %        |                | 0.00 %     |              | 1 000 000 | Outstatel    |              |             |           |            |                         |
| bonus %      |                | 240,000       |                | 0.00 %     |              | 1,990,000 | of account   | Infl Factor  | Infl Factor |           |            |                         |
| w/bonus      |                | 240.000       |                | 1.750.000  |              | 1.990.000 | incomes      | 2.50 %       | 2.00 %      |           |            |                         |
| end of 1     | 61             | 240,024       | 0              | 1,750,000  | 0            | 1,990,024 | 0            | 0            | 45,000      | 45,000    | end of 1   |                         |
| end of 2     | 62             | 240,048       | 0              | 1,750,000  | 0            | 1,990,048 | 0            | 25,200       | 45,900      | 71,100    | end of 2   |                         |
| end of 3     | 63             | 240,072       | 0              | 1,750,000  | 0            | 1,990,072 | 0            | 25,830       | 46,818      | 72,648    | end of 3   |                         |
| end of 4     | 64             | 240,096       | 0              | 1,750,000  | 0            | 1,990,096 | 0            | 26,476       | 47,754      | 74,230    | end of 4   |                         |
| end of 5     | 65             | 240,120       | 0              | 1,750,000  | 0            | 1,990,120 | 0            | 27,138       | 48,709      | 75,847    | end of 5   |                         |
| end of 6     | 66             | 240,144       | 0              | 1,750,000  | 0            | 1,990,144 | 0            | 27,816       | 49,684      | 77,500    | end of 6   |                         |
| end of 7     | 67             | 240,168       | 0              | 1,750,000  | 0            | 1,990,168 | 0            | 28,511       | 50,677      | 79,189    | end of 7   |                         |
| end of 8     | 68             | 240,192       | 0              | 1,750,000  | 0            | 1,990,192 | 0            | 29,224       | 51,691      | 80,915    | end of 8   |                         |
| end of 9     | 69             | 240,216       | 0              | 1,750,000  | 0            | 1,990,216 | 0            | 29,955       | 52,725      | 82,680    | end of 9   |                         |
| end of 10    | 70             | 240,240       | 0              | 1,750,000  | 0            | 1,990,240 | 0            | 30,704       | 53,779      | 84,483    | end of 10  |                         |
| end of 11    | 71             | 240,264       | 0              | 1,750,000  | 0            | 1,990,264 | 0            | 31,471       | 54,855      | 86,326    | end of 11  |                         |
| end of 12    | /2             | 240,288       | 0              | 1,750,000  | 0            | 1,990,288 | 0            | 32,258       | 55,952      | 88,210    | end of 12  |                         |
| end of 13    | /3             | 240,312       | 0              | 1,750,000  | 0            | 1,990,312 | 0            | 33,065       | 57,071      | 90,135    | end of 13  |                         |
| end of 14    | /4             | 240,336       | 0              | 1,/50,000  | 0            | 1,990,336 | 0            | 33,891       | 58,212      | 92,103    | end of 14  |                         |
| end of 15    | /5             | 240,360       | 0              | 1,750,000  | 0            | 1,990,360 | 0            | 34,/38       | 59,377      | 94,115    | end of 15  |                         |
| end of 16    | /0             | 240,384       | 0              | 1,/50,000  | 0            | 1,990,384 | 0            | 35,007       | 00,564      | 90,1/1    | end of 16  |                         |
|              |                | <u></u>       | 0              |            | 0            |           | 0            | 451,884      | 038,768     | 1,290,652 |            |                         |
| Orange ba    | ackgrounds in  | dicate hypoth | etical returns |            |              |           |              |              |             |           |            |                         |

Step 9: Cancel: If you need to go back to the previous page, click on the green Cancel button underneath the Structured Income Planning subheading.

|                        |            |               |             |            |              |                |              |              |             |           |                      | YOUR CASE LIST SETTINGS |
|------------------------|------------|---------------|-------------|------------|--------------|----------------|--------------|--------------|-------------|-----------|----------------------|-------------------------|
|                        |            |               |             |            |              |                |              |              |             |           |                      | PREPARED                |
|                        |            |               |             |            |              |                |              |              |             |           |                      | INITIAL PLAN DA         |
| CLIENT DASHBO          | ARD STF    | RUCTURED INCO | ME PLANNING | CASH FL    | OW AND TAX A | DVISOR         | ASSET ALLOCA | TION AND NET | WORTH G     | RAPHS R   | EPORTS T             | JOLS REVISED PLAN DA    |
| Structu                | urod I     | ncom          |             | ning       |              |                |              |              |             |           |                      |                         |
| Silucii                | lieu i     | псотп         | erial       | ming       |              |                |              |              |             |           |                      |                         |
| Edit Save C            | ancel Add  | Account Ad    | d Income A  | dd Inc Tax | Add Target   | Edit or Add So | cenario Disp | olay Options |             |           |                      |                         |
|                        |            |               |             |            |              |                |              |              |             |           |                      |                         |
|                        | Т          |               |             |            |              |                |              |              |             |           |                      |                         |
| Scenario New           | cenario (7 | )             |             |            |              |                | $\sim$       |              |             |           |                      |                         |
|                        |            |               |             |            |              |                |              |              |             |           |                      |                         |
|                        |            |               |             |            |              |                |              |              |             |           |                      |                         |
| Japping                |            |               |             |            |              | i              |              |              |             |           |                      |                         |
| lorizon                | 1 years ∨  | Checkin       | igs/Savings | Individual | Roth IRA (8) |                |              |              |             |           |                      |                         |
|                        |            | 100           |             |            |              |                |              |              |             |           |                      |                         |
| Year                   | -          | Account       | Income      | Account    | Income       | Accounts       | Planned      | SS           | Pension     | Total     | Year                 |                         |
| net return             | 60         | 0.01 %        | 9           | 0.00 %     |              | Total          | Distribution |              | (8)         | income    |                      |                         |
| initial amount         | 00         | 240,000       |             | 1,750,000  |              | 1,990,000      | Subtotal     | Manage       | Manage      |           |                      |                         |
| bonus %                |            | 0.00 %        |             | 0.00 %     |              | 0              | of account   | Infl Factor  | Infl Factor |           |                      |                         |
| w/bonus                |            | 240,000       | Manage      | 1,750,000  | Manage       | 1,990,000      | incomes      | 2.50 %       | 2.00 %      |           |                      |                         |
| end of 1<br>end of 2   | 61         | 240,024       |             | 1,750,000  | 0            | 1,990,024      |              | 25 200       | 45,000      | 45,000    | end of 1<br>end of 2 |                         |
| end of 3               | 63         | 240.072       | ŏ           | 1,750.000  | ő            | 1,990.072      | 0            | 25.830       | 46.818      | 72.648    | end of 3             |                         |
| end of 4               | 64         | 240,096       | 0           | 1,750,000  | 0            | 1,990,096      | 0            | 26,476       | 47,754      | 74,230    | end of 4             |                         |
| end of 5               | 65         | 240,120       | 0           | 1,750,000  | 0            | 1,990,120      | 0            | 27,138       | 48,709      | 75,847    | end of 5             |                         |
| end of 6               | 66         | 240,144       | 0           | 1,750,000  | 0            | 1,990,144      | 0            | 27,816       | 49,684      | 77,500    | end of 6             |                         |
| end of 7               | 67         | 240,168       | 0           | 1,750,000  | 0            | 1,990,168      | 0            | 28,511       | 50,677      | 79,189    | end of 7             |                         |
| end of 8               | 68         | 240,192       | 0           | 1,750,000  | 0            | 1,990,192      | 0            | 29,224       | 51,691      | 80,915    | end of 8             |                         |
| ena of 9               | 69         | 240,216       | 0           | 1,750,000  | 0            | 1,990,216      | 0            | 29,955       | 52,725      | 82,680    | end of 9             |                         |
| end of 10              | 70         | 240,240       | 0           | 1,750,000  | 0            | 1,990,240      | 0            | 30,704       | 53,779      | 84,483    | end of 10            |                         |
| end of 11              | 71         | 240,264       |             | 1,750,000  | 0            | 1,990,264      | 0            | 31,4/1       | 54,855      | 86,326    | end of 11            |                         |
| end of 12              | 72         | 240,200       |             | 1,750,000  | 0            | 1,990,200      | 0            | 32,250       | 57.071      | 90,125    | end of 12            |                         |
| end of 14              | 74         | 240,312       |             | 1,750,000  | 0            | 1990,336       | 0            | 33,891       | 58 212      | 92 103    | end of 14            |                         |
| 114                    | 75         | 240,360       | i ő         | 1,750,000  | 0            | 1,990,360      | 0            | 34,738       | 59.377      | 94,115    | end of 15            |                         |
| end of 15              |            | 240.394       | 0           | 1.750.000  | 0            | 1,990,384      | 0            | 35,607       | 60,564      | 96,171    | end of 16            |                         |
| end of 15<br>end of 16 | /6         | 240.004       |             |            |              |                |              | 201001       |             |           |                      |                         |
| end of 15<br>end of 16 | 76         | 240,304       | 0           | .,         | 0            |                | 0            | 451,884      | 838,768     | 1,290,652 | ·                    |                         |

Step 10: Logout: To sign out of SIPS, click on the Sign Out heading that is located in the upper right-hand side of the screen.

| <pre>prepared prepared prepare</pre> |                                                                                                    |               |               |                |             |              |                   |                         |               |              |           |           |          | YOUR CASE LIST SETTINGS | HELP               |  |
|----------------------------------------------------------------------------------------------------|----------------------------------------------------------------------------------------------------|---------------|---------------|----------------|-------------|--------------|-------------------|-------------------------|---------------|--------------|-----------|-----------|----------|-------------------------|--------------------|--|
| International     Entrotame     Content Flow and tax dayloging     Asset allocation and net working     Graphing     Report is     Total     Report is     Total       If     Drawning     If     If                                                                                                    |                                                                                                    |               |               |                |             |              |                   |                         |               |              |           |           |          | PREPARED BY:            |                    |  |
| LENT DAY-BIGO W         THICUTURED INCOME PLANNING         CASH FLOW AND TAX ADVISOR         ASSET ALLCOATION AND NET WORTH         OR APHS         TOOLS         TOOLS         DEVISED PLAN DATE           THICUTURED INCOME PLANNING         CASH FLOW AND TAX ADVISOR         ASSET ALLCOATION AND NET WORTH         OR APHS         TOOLS         TOOLS         DEVISED PLAN DATE           THICUTURED INCOME PLANNING         CASH FLOW AND TAX ADVISOR         ASSET ALLCOATION AND NET WORTH         OR APHS         TOOLS         TOOLS         DEVISED PLAN DATE           THICUTURED INCOME PLANNING         CASH FLOW AND TAX ADVISOR         ASSET ALLCOATION AND NET WORTH         OR APHS         TOOLS         TOOLS         DEVISION         TOOLS         TOOLS <td< td=""><td></td><td></td><td></td><td></td><td>124</td><td></td><td></td><td></td><td></td><td></td><td></td><td>2.23</td><td></td><td>INITIAL PLAN DATE:</td><td></td></td<>                                                                                                    |                                                                                                    |               |               |                | 124         |              |                   |                         |               |              |           | 2.23      |          | INITIAL PLAN DATE:      |                    |  |
| Structured Income Planning         In reverse         Interverse         Interverse         Interverse         Interverse         Interverse         Interverse         Interverse         Interverse         Interverse         Interverse         Interverse         Interverse         Interverse         Interverse       Interverse         Interverse       Interverse         Interverse       Interverse         Interverse       Interverse       Interverse         Interverse       Interverse       Interverse       Interverse         Interverse       Interverse       Interverse       Interverse         Interverse       Interverse       Interverse       Interverse         Interverse       Interverse       Interverse       Interverse         Interverse <th cols<="" td=""><td>CLIENT DASHBO</td><td>ARD STR</td><td>JCTURED INCO</td><td>ME PLANNING</td><td>CASH FL</td><td>OW AND TAX A</td><td>DVISOR</td><td>ASSET ALLOCAT</td><td>TION AND NET</td><td>WORTH 0</td><td>RAPHS R</td><td>EPORTS 1</td><td>DOLS</td><td>REVISED PLAN DATE:</td><td></td></th>                                                                                                    | <td>CLIENT DASHBO</td> <td>ARD STR</td> <td>JCTURED INCO</td> <td>ME PLANNING</td> <td>CASH FL</td> <td>OW AND TAX A</td> <td>DVISOR</td> <td>ASSET ALLOCAT</td> <td>TION AND NET</td> <td>WORTH 0</td> <td>RAPHS R</td> <td>EPORTS 1</td> <td>DOLS</td> <td>REVISED PLAN DATE:</td> <td></td> | CLIENT DASHBO | ARD STR       | JCTURED INCO   | ME PLANNING | CASH FL      | OW AND TAX A      | DVISOR                  | ASSET ALLOCAT | TION AND NET | WORTH 0   | RAPHS R   | EPORTS 1 | DOLS                    | REVISED PLAN DATE: |  |
| Presente Mode           enano         New Scenario (7)           Year         Checkings/Swings<br>Account (8)         Individual Roth IRA (8)           Year         Account (10)         Income         Account (8)         Individual Roth IRA (8)           Year         Account (8)         Individual Roth IRA (8)         Year           Itial amount (0)         0.00 %         0.00 %         0.00 %         1.990,000         Subtrol         Inf Factor (8)         Inf Factor (9)           Itial amount (11)         240,000         1.755,000         0         1.990,000         Subtrol         Ads,000         450,000         end of 1           end of 1         61         240,000         1.755,000         0         1.990,000         Subtrol         Ads,000         450,000         end of 1           end of 3         62         240,002         1.755,000         0         1.990,020         22,000 %         45,000         46,101           end of 4         64         240,006         1.755,000         0         1.990,020         22,000 %         45,000         46,001 %           end of 5         240,112         0         1.755,000         0         1.990,120         22,7118         48,000 %         77,100         end of 6                                                                                                    | Struct                                                                                                    | urod l        | ncom          | o Dlar         | nina        |              |                   |                         |               |              |           |           |          |                         |                    |  |
| The Wissenario (7)       Verify and the Wissenario (7)                                                                                                    | Juucu                                                                                                    | ureu n        | licom         | eriai          | ming        |              |                   |                         |               |              |           |           |          |                         |                    |  |
| enario New Scenario (7)<br>1 6 years V Checkings/Savings Individual Roth IRA (8)<br>Year A Coount Income Account Income Accounts Planned<br>reterum 60<br>0 00 \$ 000 \$ 1,750,000<br>0 000 \$ 0,00 \$ 1,990,000<br>0 000 \$ 0,00 \$ 0,00 \$ 0 0,00 \$ 0 0 0 0 0                                                                                                    | Edit Dynamie                                                                                                    | c Mode        |               |                |             |              |                   |                         |               |              |           |           |          |                         |                    |  |
| Inning<br>mining         16 years         Checkings/Savings         Individual Roth IRA (8)           Year         Account         income         Account         income         Account         income         Year           Intel amount         60         240,000         1,750,000         1,990,000         Subtotal<br>of account         inf Factor         Inf Factor         Inf Factor         Inf Factor         Individual Roth IRA (8)           Wohnus         240,000         1,750,000         1,990,000         of account         Inf Factor         Inf Factor                                                                                                    |                                                                                                    |               |               |                |             |              |                   |                         |               |              |           |           |          |                         |                    |  |
| Internation         16 years         Checkings/Savings<br>Account (8)         Individual Roth IRA (8)           Year         Account         Income         Account         Income         Account         Distribution         SS         Pension         Total         Income         Year           net return         60         0.01 %         0.00 %         1.990.000         Subtatal         Infl Factor         Infl Factor<                                                                                                    | Scenario New                                                                                                    | Cooperie (7)  |               |                |             |              |                   |                         |               |              |           |           |          |                         |                    |  |
| $ \begin{array}{c c c c c c c c c c c c c c c c c c c $                                                                                                    | Nev                                                                                                    | v Scenano (7) |               |                |             |              |                   | Ŷ                       |               |              |           |           |          |                         |                    |  |
| Integration         I by ears         Checkings/Savings<br>Account (8)         Individual Roth IRA (8)           Year         Account         Income         Account<br>Total         Income         Account<br>Total         Income         S         Pension<br>Distribution         Total<br>Income         Year           net return<br>bonus*         60<br>0.00 %         0.00 %         0.00 %         0.00 %         1,990,000         Subtotal<br>0 of account         Infl Factor<br>Infl Factor         Infl Factor         Infl Factor           whomus         240,000         1,750,000         1,990,040         0         45,000         45,000         end of 1           end of 2         62         240,024         0         1,750,000         0         1990,024         0         45,000         45,000         end of 2           end of 3         63         240,072         0         1,750,000         0         1990,024         0         0         45,000         46,900         end of 3           end of 4         64         240,072         0         1,750,000         0         1990,024         0         240,072         end of 3           end of 5         65         240,120         0         1,750,000         0         1990,024         0         27,816                                                                                                    |                                                                                                    |               |               |                |             |              |                   |                         |               |              |           |           |          |                         |                    |  |
| Infing<br>izon         16 years         Checkings/Savings         Individual Roth IRA (8)           Year         Account         Income         Account         Income         Accounts         Diatribution         SS         Pension<br>(8)         Total<br>Income         Year           et return<br>bonus %         60         0.01 %<br>0.00 %         0.00 %<br>0.00 %         1,990,000         Subtotal<br>0 of account         Inf Factor         Inf Factor         Inf Factor           wbonus         240,000         1,750,000         0         1,990,000         Subtotal<br>0 of account         0.00 45,000         end of 1           end of 1         61         240,024         0         1,750,000         0         1,990,004         0         45,000         45,000         end of 1           end of 2         62         240,048         0         1,750,000         0         1,990,072         0         25,803         46,818         72,488         end of 3           end of 3         63         240,072         0         1,750,000         0         1,990,074         0         27,138         48,709         75,847         end of 3           end of 4         64         240,120         0         1,750,000         0         1,990,120         22,924                                                                                                    |                                                                                                    |               | _             |                | _           |              |                   |                         |               |              |           |           |          |                         |                    |  |
| Year         Account         Income         Account         Income         Accounts         Planned         SS         Pension         Total         Income         Year           eterterun         60         0.01 %         0.00 %         1,990,000         Subtotal         Infl         60         0.01 %         0.00 %         1,990,000         Subtotal         Infl         Factor         Infl         Factor         Factor         Factor         Factor         Factor         Factor         Factor         Factor         Factor         Factor         Factor                                                                                                    | lanning                                                                                                    | 16 years ∨    | Checking      | gs/Savings     | Individual  | Roth IRA (8) |                   |                         |               |              |           |           |          |                         |                    |  |
| Year         Account         Income         Account         Income         Account         Planned<br>Distribution         SS         Pension         Total<br>Income         Total<br>Presion         Total<br>Income         Total<br>Network           end of 1         60         0.01 %<br>240,000         1,750,000         1,990,000         Subtolal         Infl Factor         Infl Factor                                                                                                    |                                                                                                    |               | ACCO          | ount (o)       |             | 10           |                   |                         | _             | r -          |           |           |          |                         |                    |  |
| Instruction         60         0.01 %         0.00 %         1.750.000         1.990.000         Subtrain         (8)         1.990.000         Subtrain           ord of 1         240,000         1.750.000         0.00 %         0.990.024         0.00 %         0.00 %         0.00 %         0.00 %         0.00 %         0.00 %         0.00 %         0.00 %         0.00 %         0.00 %         0.00 %         0.00 %         0.00 %         0.00 %         0.00 %         0.00 %         0.00 %         0.00 %         0.00 %         0.00 %         0.00 %         0.00 %         0.00 %         0.00 %         0.00 %         0.00 %         0.00 %         0.00 %         0.00 %         0.00 %         0.00 %         0.00 %         0.00 %         0.00 %         0.00 %         0.00 %         0.00 %         0.00 %         0.00 %         0.00 %         0.00 %         0.00 %         0.00 %         0.00 %         0.00 %         0.00 %         0.00 %         0.00 %         0.00 %         0.00 %         0.00 %         0.00 %         0.00 %         0.00 %         0.00 %         0.00 %         0.00 %         0.00 %         0.00 %         0.00 %         0.00 %         0.00 %         0.00 %         0.00 %         0.00 %         0.00 %         0.00 %         0.00 %                                                                                                    | Year                                                                                                    |               | Account       | Income         | Account     | Income       | Accounts<br>Total | Planned<br>Distribution | SS            | Pension      | Total     | Year      |          |                         |                    |  |
| Ittel arount bonus %         240,000         1750,000         1,990,000         Subtorial of account inflicator inflicator infli                                                                  | net return                                                                                                    | 60            | 0.01 %        |                | 0.00 %      |              |                   |                         | _             | (8)          |           | 2         |          |                         |                    |  |
| bonus         0.00 %         0.00 %         0.00 %         0 0 faccount         inffactor         Inffactor         Inffactor           whonus         240.00         1,750.000         1,990.001         incomes         26.00 %         end of 1         61         240.024         0         1,750.000         0         1,990.024         0         45,000         45,000         end of 2         62         240.048         0         1,750.000         0         1,990.048         0         252.00 %         45,900         71.100         end of 2         end of 3         63         240.072         0         1,750.000         0         1,990.048         0         252.00 %         46,518         72,648         end of 3         end of 4         64         240,096         1,750.000         0         1,990.046         0         22,718         48,709         77,547         end of 5           end of 5         66         240,144         0         1,750.000         0         1,990.146         0         22,816         49,844         77,500         end of 7         end of 7         end of 7         1,750.000         0         1,990.216         0         22,924         51,918         end of 7           end of 9         240,240         1,75                                                                                                    | initial amount                                                                                                    |               | 240,000       |                | 1,750,000   |              | 1,990,000         | Subtotal                |               |              |           |           |          |                         |                    |  |
| wiboux         240,000         1,750,000         1,990,000         incomes         2.20 %         2.00 %           end of 1         61         240,024         0         1,750,000         0         1,990,024         0         0         45,000         45,000         end of 1           end of 2         62         240,048         0         1,750,000         0         1,990,072         0         25,830         45,000         71,100         end of 3           end of 3         63         240,072         0         1,750,000         0         1,990,072         0         25,830         45,900         end of 3           end of 4         64         240,096         1,750,000         0         1,990,072         0         27,184         48,709         77,544         end of 5           end of 5         52,402         0         1,750,000         0         1,990,129         0         22,816         49,684         77,590         end of 7           end of 8         66         240,148         0         1,750,000         0         1,990,146         0         27,816         49,684         77,590         end of 8           end of 1         67         240,168         0         1,750,000 <td>bonus %</td> <td></td> <td>0.00 %</td> <td></td> <td>0.00 %</td> <td></td> <td>0</td> <td>of account</td> <td>Infl Factor</td> <td>Infl Factor</td> <td></td> <td></td> <td></td> <td></td> <td></td>                                                                                                    | bonus %                                                                                                    |               | 0.00 %        |                | 0.00 %      |              | 0                 | of account              | Infl Factor   | Infl Factor  |           |           |          |                         |                    |  |
| end of 1       61       240,024       0       1,750,000       0       1,990,024       0       45,000       45,000       end of 1         end of 2       62       240,072       0       1,750,000       0       1,990,024       0       25200       45,900       71,100       end of 2         end of 3       63       240,072       0       1,750,000       0       1,990,072       0       25200       46,590       71,100       end of 2         end of 4       64       240,072       0       1,750,000       0       1,990,072       0       254,76       47,754       72,430       end of 4         end of 5       65       240,126       0       1,750,000       0       1,990,164       0       27,188       48,709       75,847       end of 7         end of 7       640       240,144       0       1,750,000       0       1,990,166       0       28,511       50,677       79,189       end of 7         end of 9       240,162       0       1,750,000       0       1,990,216       0       23,074       53,779       84,483       end of 1         end of 10       70       240,240       0       1,750,000       0       1,990,                                                                                                    | w/bonus                                                                                                    |               | 240,000       |                | 1,750,000   |              | 1,990,000         | incomes                 | 2.50 %        | 2.00 %       | 15.000    | 1.44      |          |                         |                    |  |
| end of 3       63       240,049       0       1,750,000       0       1,990,049       0       2,2400       4,500       7,100       end of 3         end of 4       64       240,096       0       1,750,000       0       1,990,072       0       2,5830       4,6,518       7,2484       end of 3         end of 4       64       240,096       0       1,750,000       0       1,990,072       0       2,5830       4,707       7,4230       end of 4         end of 5       66       240,144       0       1,750,000       0       1,990,120       0       2,7138       44,709       7,580       end of 5         end of 7       66       240,144       0       1,750,000       0       1,990,140       0       2,7316       44,709       7,580       end of 6         end of 7       67       240,166       0       1,750,000       0       1,990,120       0       22,924       51,641       80,915       end of 7         end of 9       69       240,216       0       1,750,000       0       1,990,216       0       30,704       53,779       84,483       end of 10         end of 11       71       240,264       0       1,750,000<                                                                                                    | end of 1                                                                                                    | 61            | 240,024       | 0              | 1,750,000   | 0            | 1,990,024         |                         | 25 200        | 45,000       | 45,000    | end of 1  |          |                         |                    |  |
| and of 4       64       240,026       0       1,750,000       0       1,290,026       0       2,6476       47,754       74,230       end of 4         end of 6       65       240,120       0       1,750,000       0       1,990,120       0       2,7138       48,707       75,847       end of 6         end of 6       65       240,120       0       1,750,000       0       1,990,120       0       2,7138       48,707       75,847       end of 6         end of 6       66       240,168       0       1,750,000       0       1,990,144       0       2,7138       48,707       75,847       end of 6         end of 7       67       240,168       0       1,750,000       0       1,990,144       0       22,851       50,677       79,189       end of 7         end of 9       69       240,216       0       1,750,000       0       1,990,246       0       33,074       53,779       84,483       end of 11         end of 11       72       240,246       0       1,750,000       0       1,990,246       0       33,045       55,025       88,210       end of 12         end of 12       72       240,288       0       1,75                                                                                                    | end of 3                                                                                                    | 63            | 240,040       | 0              | 1,750,000   | 0            | 1,990,048         |                         | 25,200        | 45,900       | 72 648    | end of 3  |          |                         |                    |  |
| end of 5         65         240,120         0         1,750,000         0         1,990,120         0         27,138         48,709         75,847         end of 5           end of 6         66         240,144         0         1,750,000         0         1,990,120         0         27,138         48,709         75,847         end of 5           end of 6         66         240,144         0         1,750,000         0         1,990,144         0         27,7186         49,684         77,500         end of 7           end of 7         240,168         0         1,750,000         0         1,990,120         0         239,515         50,677         73,189         end of 7           end of 9         240,216         0         1,750,000         0         1,990,216         0         239,55         52,725         82,680         end of 7           end of 10         70         240,240         0         1,750,000         0         1990,246         0         31,471         64,855         86,326         end of 10           end of 11         71         240,246         0         1,750,000         0         1,990,246         0         31,471         64,855         86,326         end of 12 </td <td>end of 4</td> <td>64</td> <td>240,096</td> <td>0</td> <td>1,750,000</td> <td>0</td> <td>1,990,092</td> <td>ő</td> <td>26,476</td> <td>47,754</td> <td>74 230</td> <td>end of 4</td> <td></td> <td></td> <td></td>                                                                                                    | end of 4                                                                                                    | 64            | 240,096       | 0              | 1,750,000   | 0            | 1,990,092         | ő                       | 26,476        | 47,754       | 74 230    | end of 4  |          |                         |                    |  |
| end of 6         66         240,144         0         1750000         0         1990,144         0         27816         49,684         77,500         end of 6           end of 7         67         240,168         0         1,750,000         0         1990,144         0         27816         49,684         77,500         end of 6           end of 8         240,192         0         1,750,000         0         1990,192         0         29,224         51,691         80,915         end of 8           end of 9         69         240,216         0         1,750,000         0         1990,240         0         30,704         483         end of 10           end of 10         7         240,264         0         1,750,000         0         1990,240         0         30,704         483         end of 10           end of 12         72         240,264         0         1,750,000         0         1990,240         0         30,704         55,952         88,226         end of 11         71         240,264         0         1,750,000         0         1990,326         0         32,258         55,952         88,210         end of 12         end of 13         73         240,312         0<                                                                                                    | end of 5                                                                                                    | 65            | 240,120       | 0              | 1,750,000   | 0            | 1,990,120         | 0                       | 27,138        | 48,709       | 75,847    | end of 5  |          |                         |                    |  |
| end of 7         67         240,168         0         1,750,000         0         1,990,168         0         2,8511         50,677         79,189         end of 7           end of 8         68         240,192         0         1,750,000         0         1,990,192         0         228,511         50,677         79,189         end of 7           end of 9         240,216         0         1,750,000         0         1,990,216         0         29,955         52,725         82,680         end of 9           end of 10         70         240,240         0         1,750,000         0         1,990,216         0         33,774         53,779         84,483         end of 10           end of 11         72         240,244         0         1,750,000         0         1,990,216         0         33,774         53,779         84,483         end of 12           end of 12         72         240,284         0         1,750,000         0         1,990,312         0         33,691         56,212         92,103         end of 12           end of 12         72         240,386         0         1,750,000         0         1,990,386         0         33,891         58,212         92,103                                                                                                    | end of 6                                                                                                    | 66            | 240,144       | 0              | 1,750,000   | 0            | 1,990,144         | 0                       | 27,816        | 49,684       | 77,500    | end of 6  |          |                         |                    |  |
| end of 8         68         240,192         0         1,750,000         0         1,990,192         0         2,2924         51,691         80,915         end of 8           end of 9         69         240,216         0         1,750,000         0         1,990,216         0         2,2924         51,691         80,915         end of 1           end of 10         70         240,240         0         1,750,000         0         1,990,216         0         30,704         53,779         84,483         end of 10           end of 11         71         240,246         0         1,750,000         0         1,990,246         0         31,711         54,855         86,326         end of 11           end of 12         72         240,288         0         1,750,000         0         1,990,326         0         32,258         55,952         88,210         end of 12           end of 13         73         240,312         0         1,750,000         0         1,990,336         0         33,891         55,922         88,210         end of 14           end of 15         75         240,360         0         1,750,000         0         1,990,336         0         34,738         59,377                                                                                                    | end of 7                                                                                                    | 67            | 240,168       | 0              | 1,750,000   | 0            | 1,990,168         | 0                       | 28,511        | 50,677       | 79,189    | end of 7  |          |                         |                    |  |
| end of 9         69         240,216         0         1750,000         0         1990,216         0         29955         52,275         82,680         end of 1           end of 11         71         240,264         0         1,750,000         0         1,990,216         0         30,704         53,779         84,483         end of 10           end of 11         71         240,264         0         1,750,000         0         1,990,216         0         31,471         54,855         86,262         end of 11           end of 12         72         240,284         0         1,750,000         0         1,990,312         0         33,065         55,925         88,210         end of 12           73         240,386         0         1,750,000         0         1,990,312         0         33,065         56,972         92,103         end of 13           end of 14         74         240,366         0         1,750,000         0         1,990,386         0         33,891         58,212         92,103         end of 14           end of 15         75         240,360         0         1,750,000         0         34,978         59,377         94,115         end of 15                                                                                                    | end of 8                                                                                                    | 68            | 240,192       | 0              | 1,750,000   | 0            | 1,990,192         | 0                       | 29,224        | 51,691       | 80,915    | end of 8  |          |                         |                    |  |
| end of 10     70     240,240     0     1,750,000     0     1,990,240     0     30,704     53,779     84,483     end of 10       end of 11     71     240,246     0     1,750,000     0     1,990,246     0     31,471     54,855     86,326     end of 11       end of 12     72     240,288     0     1,750,000     0     1,990,246     0     32,258     55,952     88,210     end of 12       end of 13     73     240,312     0     1,750,000     0     1,990,312     0     33,651     57,071     90,135     end of 14       end of 14     73     240,336     0     1,750,000     0     1,990,336     0     33,891     58,212     92,138     end of 14       end of 15     75     240,360     0     1,750,000     0     1,990,386     0     34,738     59,377     91,115     end of 14       end of 15     75     240,360     0     1,750,000     0     1,990,384     0     34,738     59,377     91,115     end of 14       end of 16     76     240,384     0     1,750,000     0     1,990,384     0     34,738     59,377     91,115     end of 16       end of 16     76 <t< td=""><td>end of 9</td><td>69</td><td>240,216</td><td>0</td><td>1,750,000</td><td>0</td><td>1,990,216</td><td>0</td><td>29,955</td><td>52,725</td><td>82,680</td><td>end of 9</td><td></td><td></td><td></td></t<>                                                                                                    | end of 9                                                                                                    | 69            | 240,216       | 0              | 1,750,000   | 0            | 1,990,216         | 0                       | 29,955        | 52,725       | 82,680    | end of 9  |          |                         |                    |  |
| end of 11       71       240,264       0       1,750,000       0       1,990,264       0       31,471       54,855       86,326       end of 11         end of 12       72       240,288       0       1,750,000       0       1,990,288       0       32,471       54,855       86,326       end of 11         end of 13       73       240,312       0       1,750,000       0       1,990,288       0       33,065       57,071       90,135       end of 13         end of 14       74       240,386       0       1,750,000       0       1,990,386       0       33,065       57,071       90,135       end of 13         end of 14       74       240,360       0       1,750,000       0       1,990,386       0       33,045       58,212       92,103       end of 14         end of 15       75       240,360       0       1,750,000       0       1,990,386       0       34,738       59,377       94,115       end of 15         end of 17       240,384       0       1,750,000       0       1,990,384       0       35,607       60,654       96,171         end of 16       0       0       0       35,607       60,654 <td< td=""><td>end of 10</td><td>70</td><td>240,240</td><td>0</td><td>1,750,000</td><td>0</td><td>1,990,240</td><td>0</td><td>30,704</td><td>53,779</td><td>84,483</td><td>end of 10</td><td></td><td></td><td></td></td<>                                                                                                    | end of 10                                                                                                    | 70            | 240,240       | 0              | 1,750,000   | 0            | 1,990,240         | 0                       | 30,704        | 53,779       | 84,483    | end of 10 |          |                         |                    |  |
| end of 12     72     240,288     0     1,750,000     0     1,990,218     0     32,258     55,952     88,210     end of 12       end of 13     73     240,312     0     1,750,000     0     1,990,212     0     33,051     58,212     92,103       end of 14     74     240,336     0     1,750,000     0     1,990,316     0     0     1,473       end of 15     75     240,366     0     1,750,000     0     1,990,386     0     33,891     58,212     92,103     end of 14       end of 15     75     240,366     0     1,750,000     0     1,990,386     0     34,788     59,377     94,115     end of 15       end of 16     76     240,384     0     1,750,000     0     1,990,384     0     35,607     60,564     96,171     end of 16       0     0     0     451,884     838,768     1,290,652     16                                                                                                    | end of 11                                                                                                    | 71            | 240,264       | 0              | 1,750,000   | 0            | 1,990,264         | 0                       | 31,471        | 54,855       | 86,326    | end of 11 |          |                         |                    |  |
| end of 13     /3     240,312     0     1,750,000     0     1,990,312     0     33,065     57,071     90,135     end of 13       end of 14     74     240,356     0     1,750,000     0     1,990,336     0     33,061     52,12     92,103     end of 14       end of 15     75     240,360     0     1,750,000     0     1,990,336     0     34,738     59,377     94,115     end of 15       end of 16     76     240,384     0     1,750,000     0     1,990,384     0     35,601     60,564     96,171     end of 16       of 16     0     0     0     0     0     0     451,884     838,768     1,290,652                                                                                                    | end of 12                                                                                                    | 72            | 240,288       | 0              | 1,750,000   | 0            | 1,990,288         | 0                       | 32,258        | 55,952       | 88,210    | end of 12 |          |                         |                    |  |
| end of 14         74         240,350         0         1,750,000         0         1,990,350         0         3,3591         58,212         92,103         end of 14           end of 15         75         240,360         0         1,750,000         0         1,990,360         0         34,738         59,377         94,115         end of 15           end of 16         76         240,384         0         1,750,000         0         1,990,384         0         35,607         60,564         96,171         end of 16           0         0         0         0         451,884         838,768         1,290,652         1,290,652                                                                                                    | end of 13                                                                                                    | /3            | 240,312       | 0              | 1,/50,000   | 0            | 1,990,312         | 0                       | 33,065        | 57,071       | 90,135    | end of 13 |          |                         |                    |  |
| cm or 10         73         cm or 10         73         cm or 15         39,27         94,15         em or 15           end of 16         76         240,384         0         1,750,000         0         35,607         60,654         96,171         end of 16           0         0         0         451,884         838,768         1,290,652                                                                                                    | end of 14                                                                                                    | 74            | 240,336       | 0              | 1,750,000   | 0            | 1,990,336         | 0                       | 33,891        | 58,212       | 92,103    | end of 14 |          |                         |                    |  |
|                                                                                                    | end of 16                                                                                                    | 75            | 240,300       | 0              | 1,750,000   | 0            | 1,990,300         | 0                       | 35,607        | 60 564       | 96 171    | end of 16 |          |                         |                    |  |
|                                                                                                    | end of 10                                                                                                    | 1 /0          | 240,304       | 0              | 1,730,000   | 0            | 1,290,304         | 0                       | 451.884       | 838,768      | 1.290.652 | end of 10 |          |                         |                    |  |
| Orange beal/grounds indicate hunothatical returns                                                                                                    | Orangah                                                                                                    | akaraunda in  | diaata hunath | otical raturna |             | 0            |                   | 0                       | 401,004       | 000,700      | 1,270,002 |           |          |                         |                    |  |

If you feel you need more support or would like to set up demo time with one of our representatives, please contact us at: +1-888-449-6917 or support@planscout.com